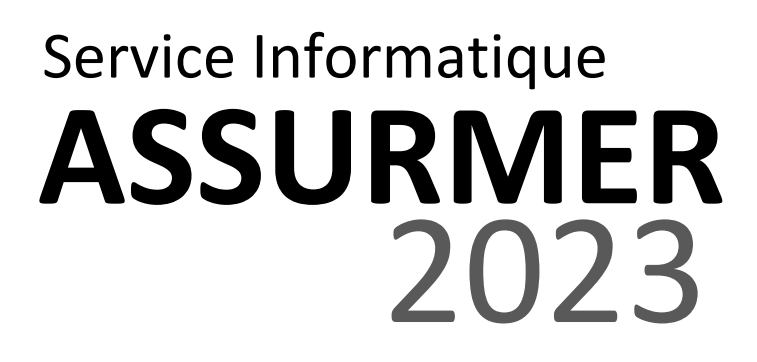

# Table des matières

| Date            | Rédacteur            | Validateur |
|-----------------|----------------------|------------|
| 21 janvier 2023 | LE DOHER Loïc        |            |
|                 | ZAMBON Ronan         |            |
|                 | POISSONNIER Mattéo   |            |
|                 | KENNEDY John-Killian |            |

### Contexte

Dans le cadre d'agrandir son rendement et ça superficie, la société Assurmer nous a demandé de mettre en place une borne wifi permettant de donner internet a ses employés et aux visiteurs des locaux.

## Présentation de la borne

La borne wifi qui nous avons eu à configurer est une Cisco wap371.

Les points d'accès bibandes sans fil AC/N Cisco WAP371 exploitent une technologie radio bibande simultanée pour améliorer la couverture du réseau et la capacité de connexions utilisateur. Grâce à la technologie MIMO 3x3 avec 3 flux spatiaux, le point d'accès fonctionne au maximum de ses performances. Les interfaces LAN Gigabit Ethernet avec alimentation PoE confèrent une grande flexibilité d'installation et réduisent les coûts de câblage. Les fonctions intelligentes de gestion de la qualité de service (QoS) vous offrent la possibilité de donner la priorité au trafic dépendant de la bande passante pour les applications VoIP et vidéo.

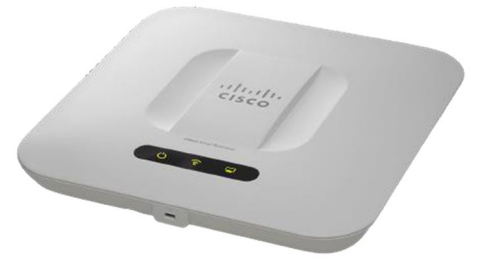

## Configuration de la borne wifi

Avant tout choses, il faut savoir que l'IP de basse de la borne est 192.168.1.245. Une foi cette IP rentrer sur une page internet le login et le mot de passe, sont très souvent « cisco » « cisco ». De ce fait une fois connecter , vous aurez cette page :

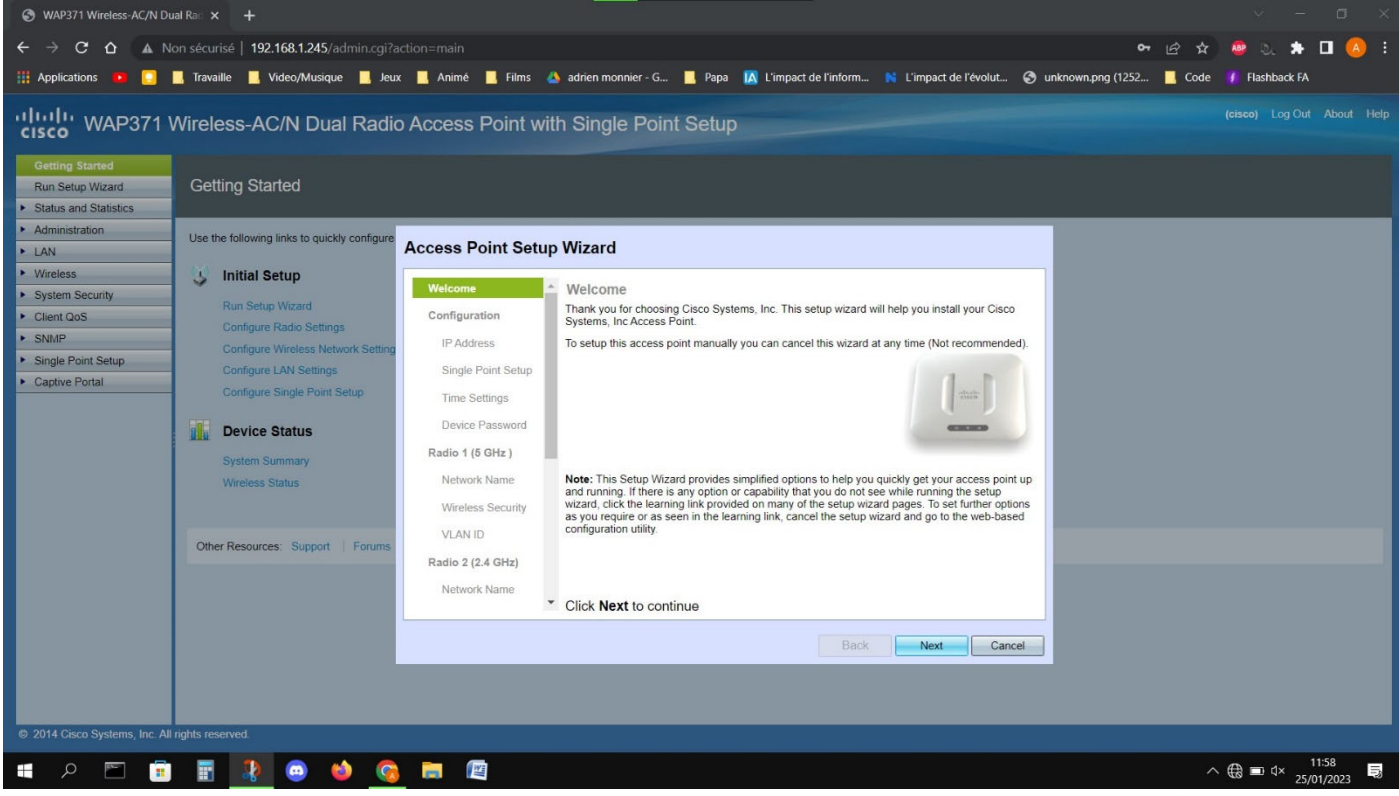

On commence donc par configurer l'IP de la borne, dans notre cas, il s'agit de 172.16.0.10 / 24

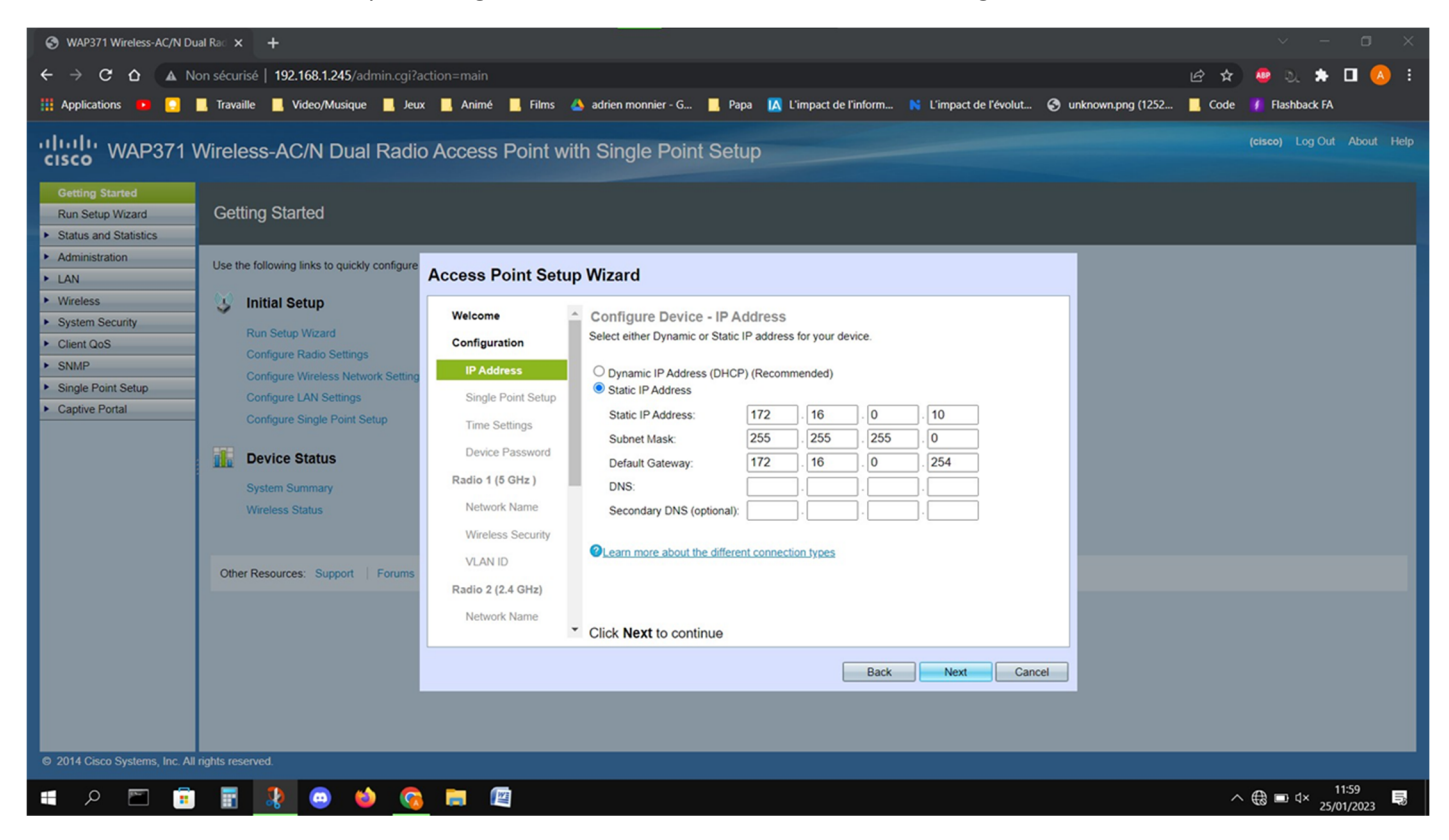

Certaines options de la configuration initiale ne sont pas nécessaires dans notre cas.

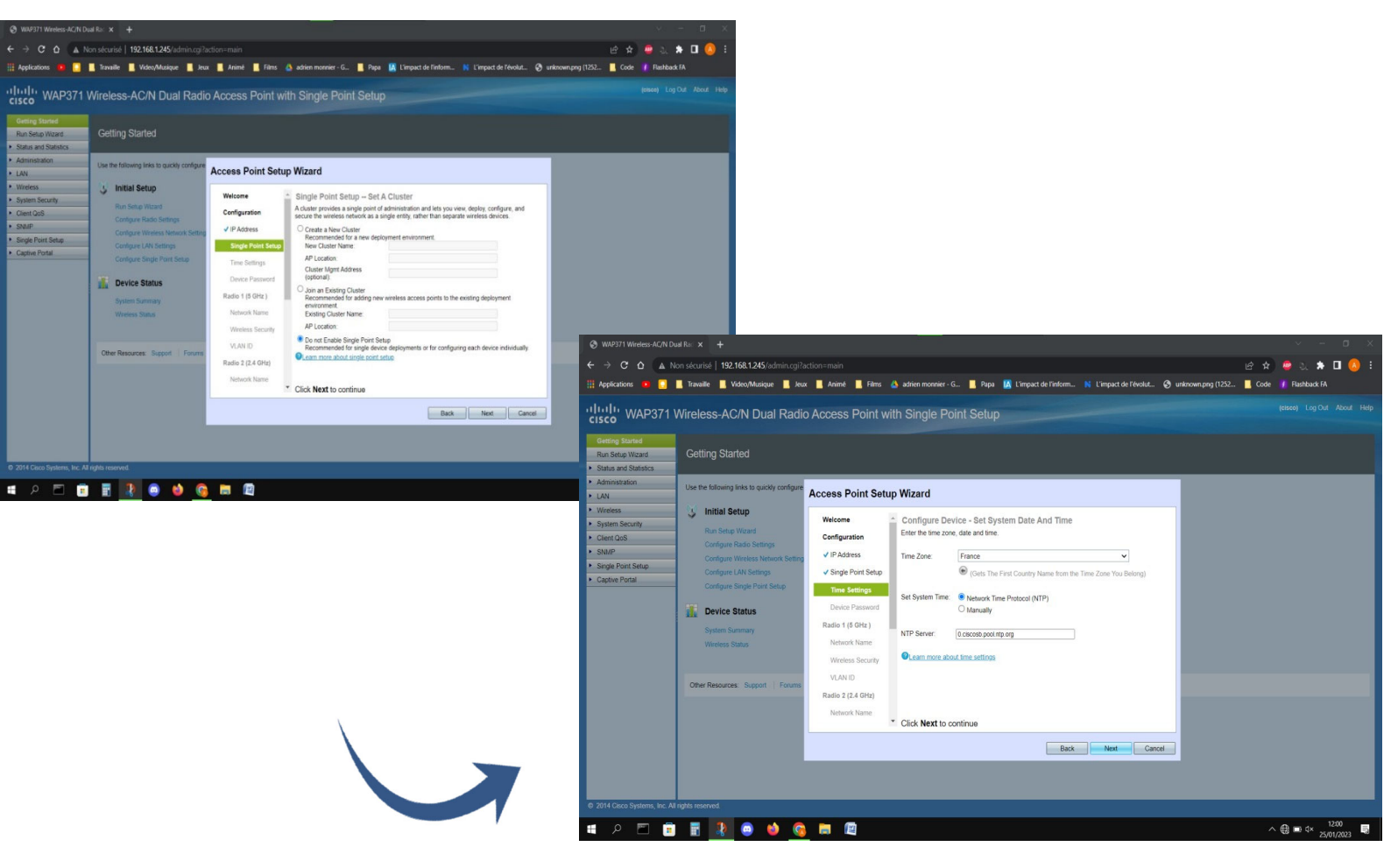

Dans notre cas, nous ne métrerons pas encore de mot de passe pour pouvoir nous connecter plus facilement à la prochaine connexion.

| ③ WAP371 Wireless-AC/N Dual Ra⊂ × +                                                                                                    |                                                                                                    | ~ - ¤ ×               |  |
|----------------------------------------------------------------------------------------------------|----------------------------------------------------------------------------------------------------|-----------------------|--|
| ← → C ☆ ▲ Non sécurisé   192.168.1.245/admin.cgi?action=main                                                                                                    |                                                                                                    | e 🖈 💩 λ 🖈 🗖 🔕 E       |  |
| 🏢 Applications 🧧 🧕 📕 Travaille 📕 Video/Musique 📕 Jeux 📕 Animé 📕 Films 🔺 ad                                                                                                    | trien monnier - G 📕 Papa 🛛 L'impact de l'inform 💦 L'impact de l'évolut 🎯 unknown.png (1252                                                                                                    | 📙 Code 👔 Flashback FA |  |
| uluili<br>cisco WAP371 Wireless-AC/N Dual Radio Access Point with S                                                                                                    | Single Point Setup                                                                                                    |                       |  |
| Getting started           Run Setup Wizard         Getting Started           > Status and Statistics                                                                                                    |                                                                                                    |                       |  |
| Administration     Use the following links to quickly configure Access Point Setup W                                                                                                    | ïzard                                                                                                    |                       |  |
| <ul> <li>Wreeless</li> <li>System Security</li> <li>Calent doS</li> <li>SmdP</li> <li>Single Portal</li> <li>Captive Portal</li> <li>Configure Radio Set<br/>Configure Radio Set<br/>Configure Radio Set<br/>Configure Radio Set<br/>Configure Radio Set<br/>Configure Single Port</li> <li>Captive Portal</li> <li>Configure Single Port</li> <li>Configure Single Port</li> <li>Conter</li> <li>Configure Single Port</li></ul> | with and if the radio<br>WAP device will need more<br>handwidth and if the radio<br>wap device will need more<br>advector of Agares of the second from unauthorized access. For security<br>devices of the second from unauthorized access. For security<br>devices of the second from the default settings. Please write<br>the second from the second from an upper case letters as well as<br>mover delivered by the<br>second Strength Meter:         assered Strength Meter:       Image: Delivered by Minimum<br>Below Minimum<br>second Complexity:         ick Next to continue |                       |  |
| 0 2014 Circo Surfame Inc. All lights reconsed                                                                                                    |                                                                                                    |                       |  |
|                                                                                                    |                                                                                                    |                       |  |
| 📲 🔎 🛅 🔢 📲 🔐 ڬ 🚱 📑 🖳                                                                                                    |                                                                                                    | ∧ ∰ ■ 4× 25/01/2023 ■ |  |

### Configuration des fréquences du wifi

Ensuite, nous rentrons ici dans la configuration du wifi en 2.4GHz et la 5 GHz

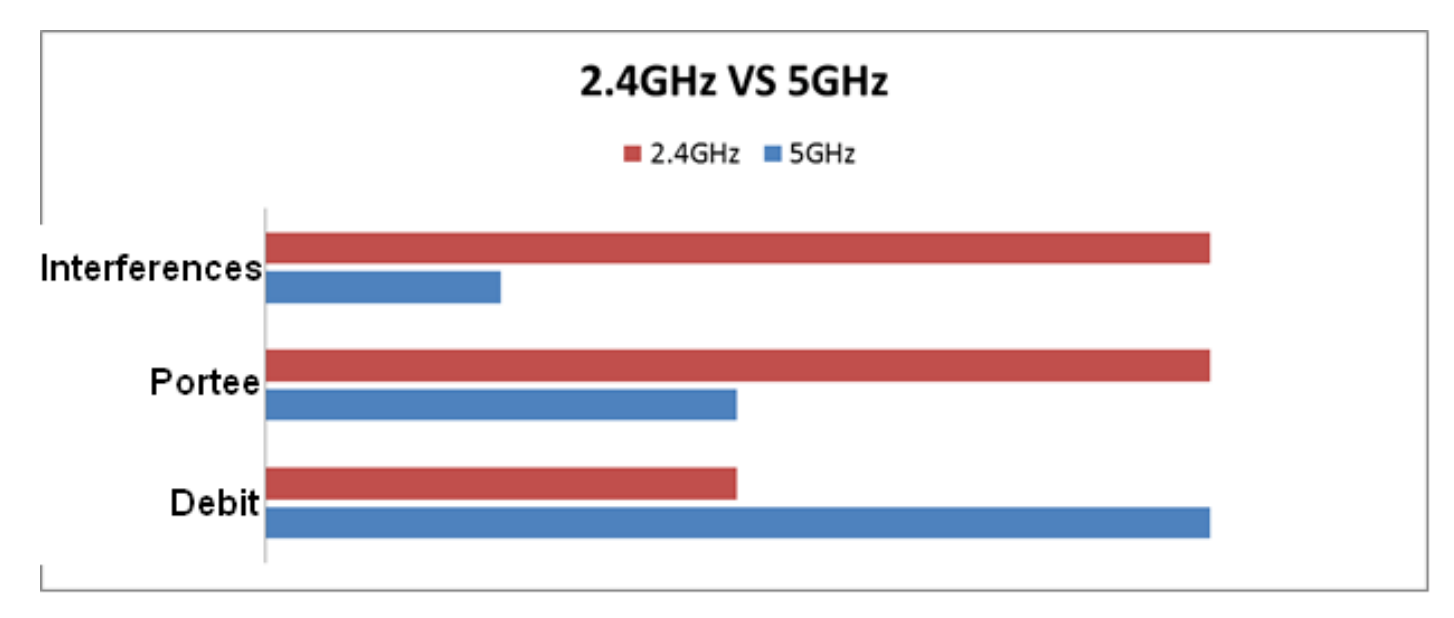

#### Configuration du wifi en 5GHZ

Tout d'abord, nous commencerons par l'accès wifi en 5 GHz. Ici, nous devons mettre le nom du wifi.

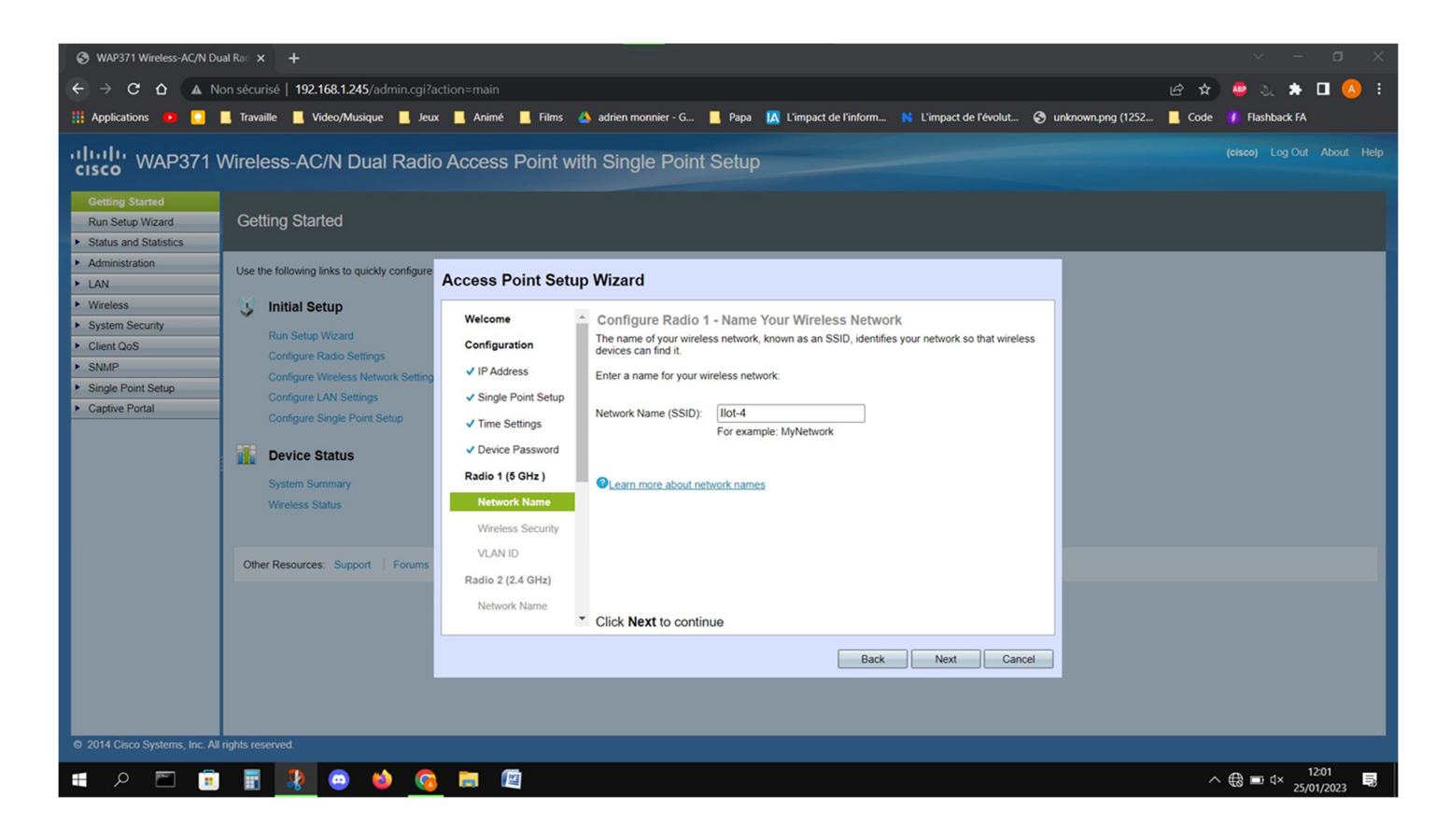

Ensuite, c'est au tour du mot de passe

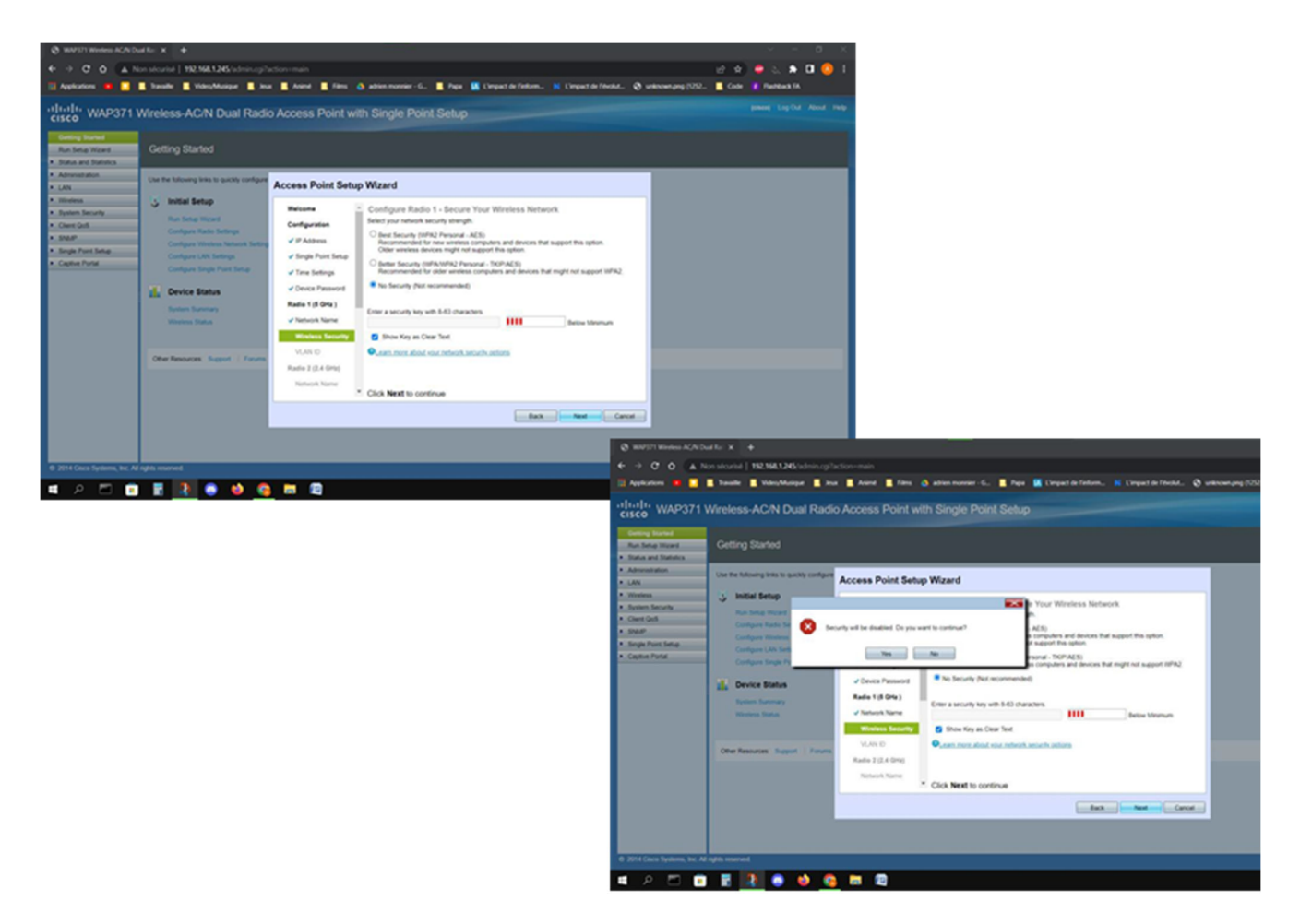

Pour le vlan ID, laissez par défaut sauf si vous vous trouvez dans un autre vlan (le mieux est de laisser par défaut et de changer plus tard quand le reste de la configuration est fini)

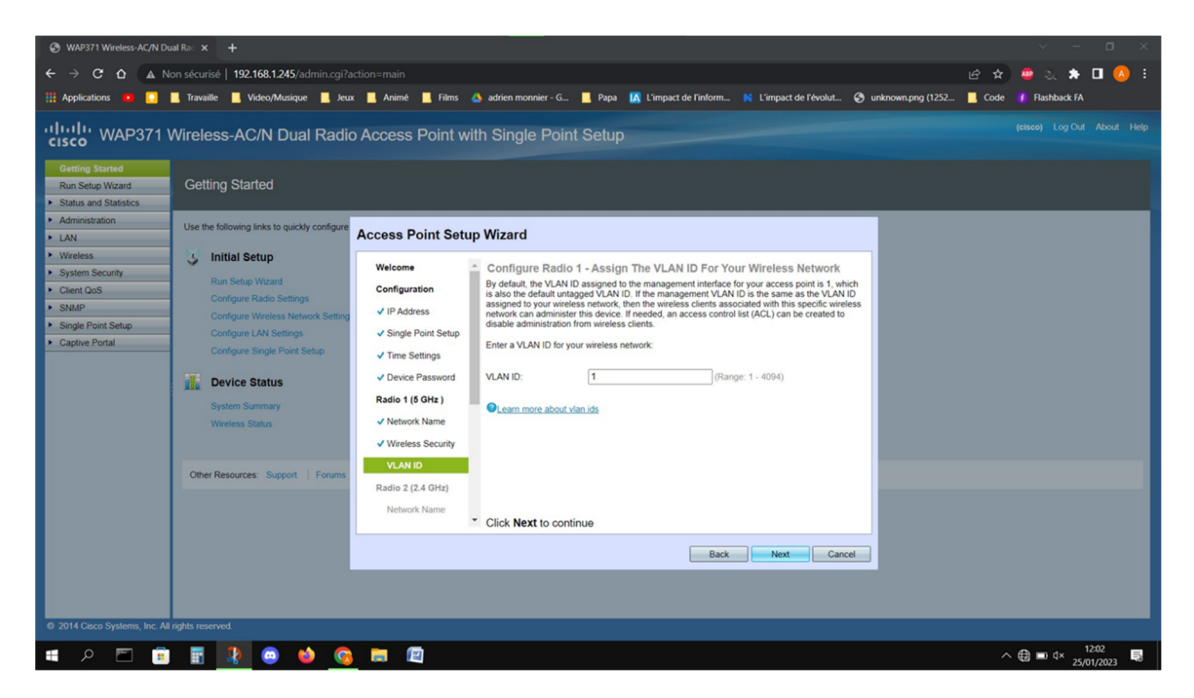

#### Configuration du wifi en 2.4GHZ

C'est la même chose que pour le wifi en 5GHz.

#### Accès Web

Après toutes ces actions, il nous sera demande si la borne doit créer une page web de connexion, dans notre cas nous mettrons « NON

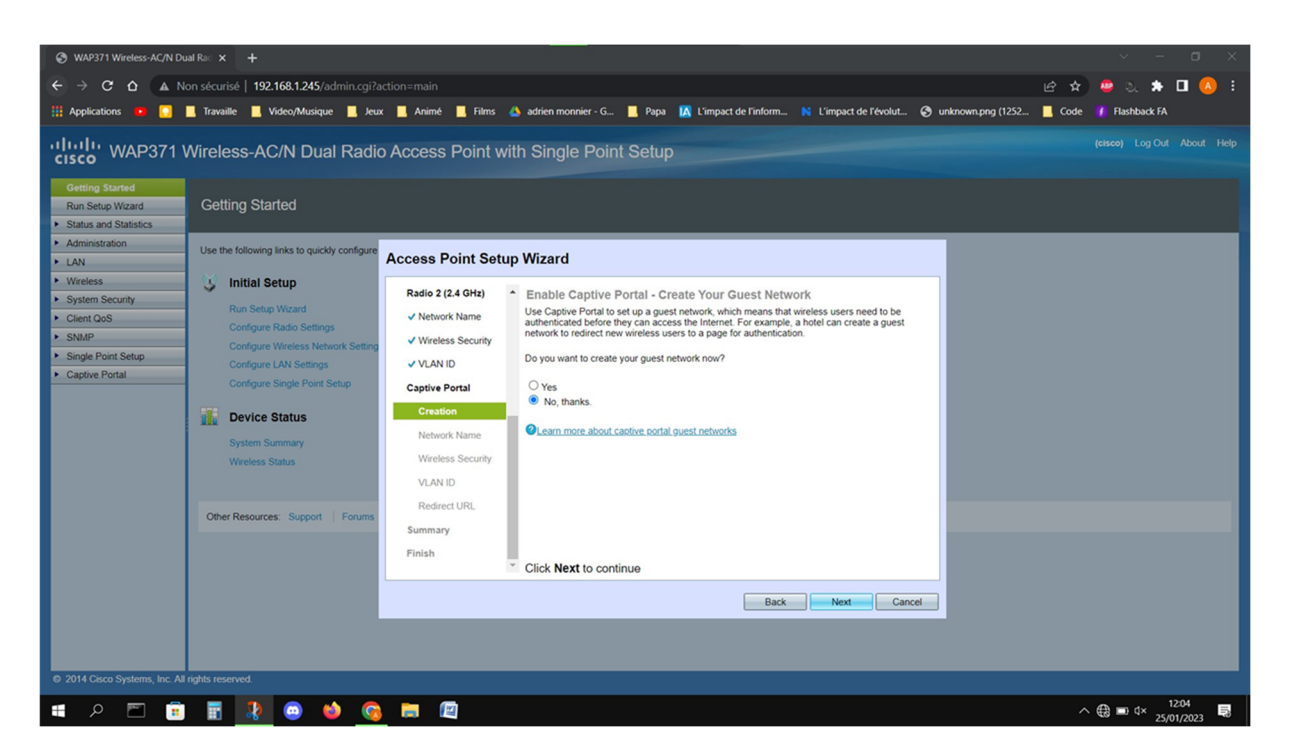

#### Résumé

Pour finir, à la fin de configuration, il nous sera montré les paramètres du 5 GHz et du 2.4 GHz

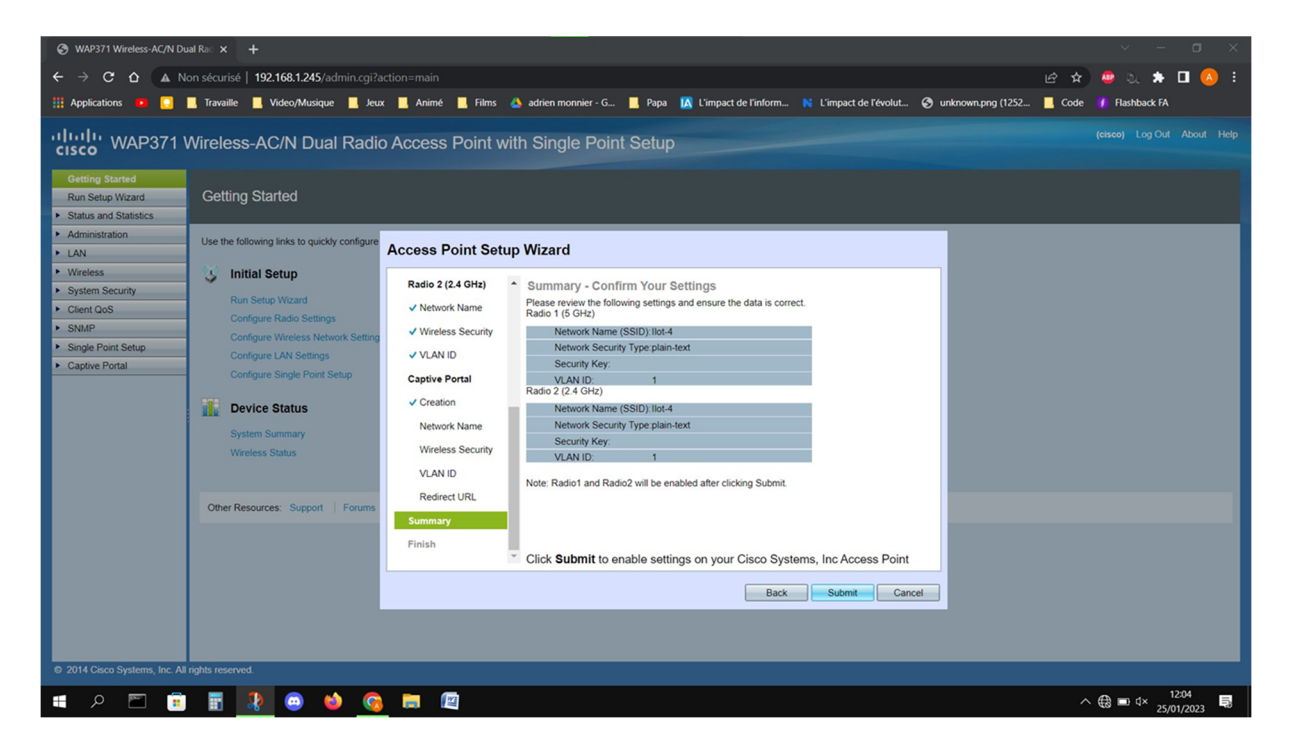

Attention, la prochaine connexion, il faudra rentrer 172.16.0.10 dans notre navigateur. (ou autre IP en fonction de votre configuration)

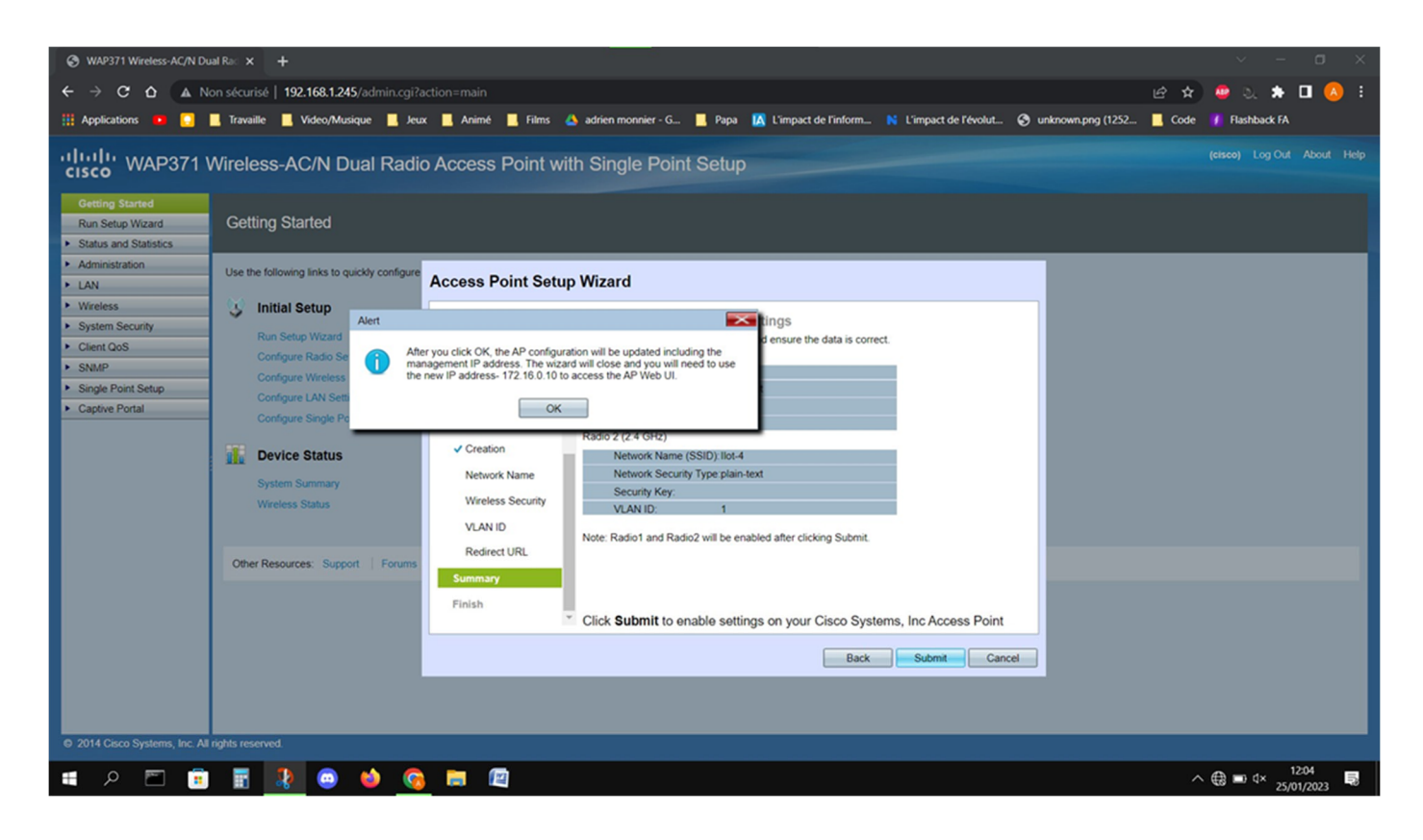